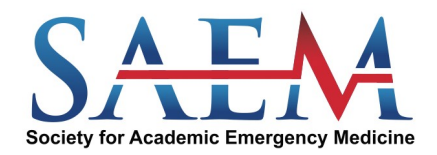

Log in

Access the Test

**Taking the Test** 

Viewing the Scores

Exit the Test

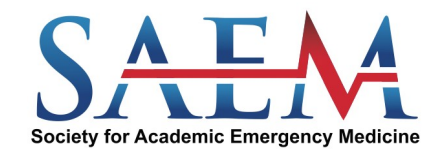

1~

### <u>Log in</u>

- Go to <u>saem.youtestme.com/login.xhtml</u>
- Enter the username and password emailed to you

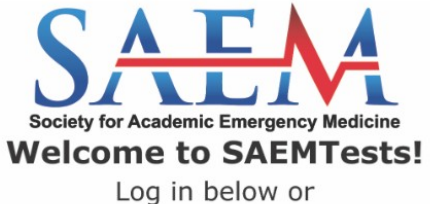

Register to create a new account.

| Use | rna | m | e |
|-----|-----|---|---|

Password

**SIGN IN** 

Forgot password?

REGISTER

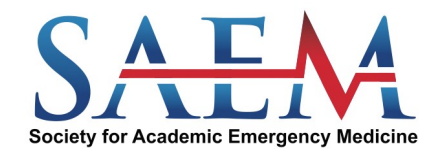

### Access the Test

Students can access the test by following the steps below:

• Click on "My assignments" on the menu bar. All available tests will display, including practice exams that you will be able to take multiple times. Your clerkship director will assign the national exams to you.

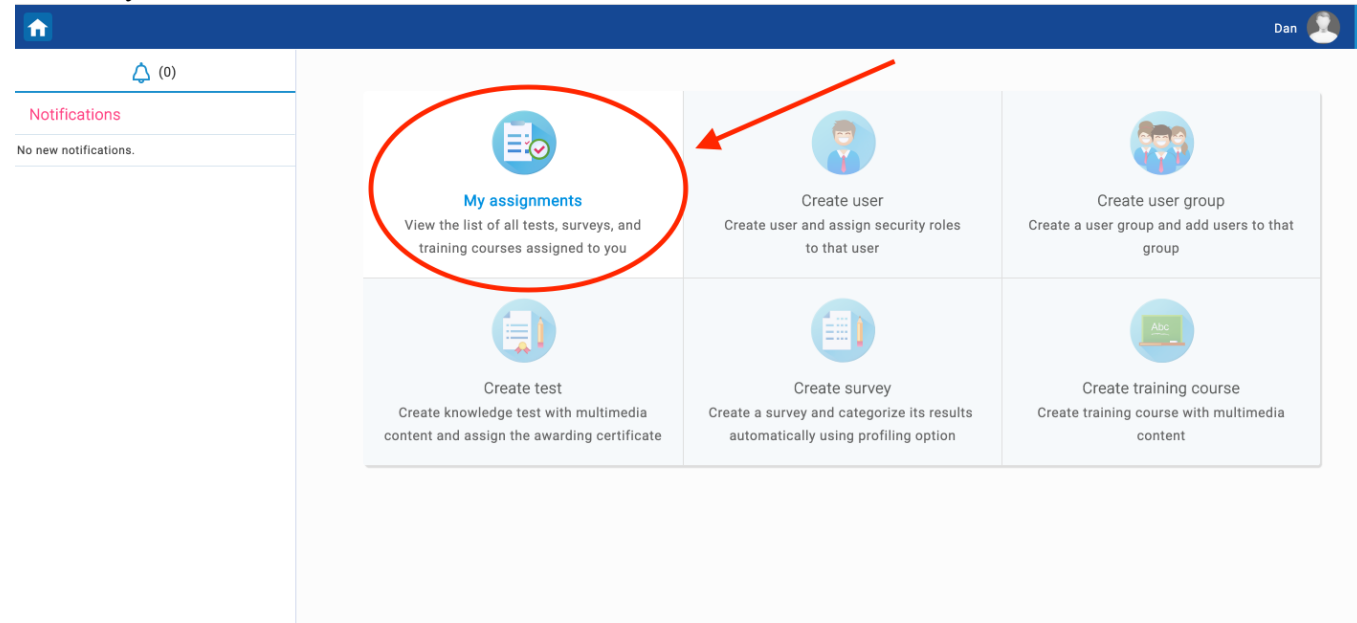

• When you are ready to take an exam, click "Start" and you will be prompted with test instructions and roles, which must be acknowledged by clicking the checkbox. Upon completion of this step, the test will appear and you may begin the exam. Please do not use the browser navigation buttons to move through the exam.

| <b>^</b>                |                                                                                                    | Dan          |
|-------------------------|----------------------------------------------------------------------------------------------------|--------------|
| Your certificates       | Dan Junior                                                                                                    | Options *    |
| No certificates awarded | Information My assignments                                                                                                    |              |
|                         | Filter by type: Any (2) • Filter by status: Any •   Sort order: Available first • Search by test, training course or survey name • | Grid Details |
|                         | Test:<br>2011CPLXRTEST - 2011CP *<br>Availability period:<br>May-01-2019 01:00 AM EST - Jun-30-2020 12:33 PM EST                   | Start        |
|                         | Test:<br>M3 National EM Exam v1 Status:<br>Take:<br>Jun-06-2019<br>Status<br>Completed                                             | Report       |
|                         | 14 -44 <u>1</u> b> +1 <u>4</u>                                                                                                    |              |

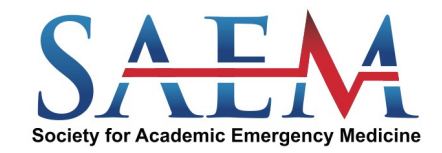

| Instructions                                                                                                    |                                                                |                                                                   | ×                        |  |  |
|----------------------------------------------------------------------------------------------------|----------------------------------------------------------------|-------------------------------------------------------------------|--------------------------|--|--|
|                                                                                                    | Society for Academ<br>Welcome to<br>Log in<br>Register to crea | Emergency Medicine<br>SAEMTests!<br>below or<br>te a new account. |                          |  |  |
| Test name:                                                                                                    | 2011CPLXRTEST - 2011CP                                         |                                                                   |                          |  |  |
| Description:                                                                                                    | Test Version of Dan and Priscah                                |                                                                   |                          |  |  |
| Duration type:                                                                                                    | Unlimited                                                      | Duration:                                                         | Unlimited                |  |  |
| Show report:                                                                                                    | Immediately after finishing                                    | Report contents:                                                  | Score only               |  |  |
| Enabled from:                                                                                                    | May-01-2019 12:00 AM EST                                       | Enabled to:                                                       | Jun-30-2020 11:33 AM EST |  |  |
| Instructions: Welcome to the Practice Exam of SAEM 2019. This exam is only allowed to be taken once, and once sub<br>mitted, the results are posted for your instructor to review. If you have any technical difficulties, please<br>contact saemtests@saem.org or contact your Clerkship Director. |                                                                |                                                                   |                          |  |  |
|                                                                                                    | I understand and agree with t                                  | ne instructions and ru                                            | les of this test         |  |  |
|                                                                                                    | s                                                              | tart                                                              |                          |  |  |

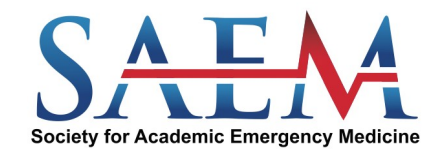

#### Taking the Test

- Once you have accessed the test you will be able to navigate through the questions by clicking on the "Next question" or "Previous question" buttons. Please do use the browser navigation buttons to move through the exam.
- Note: *While most of the practice exams give you the ability to continue the exam at a later time, the national exams must be completed in one session.*

| Continue later |                 |          | Finish tes | st     |  |  |
|----------------|-----------------|----------|------------|--------|--|--|
| of 20          | Multiple choice | 1 Points | 0 Penalty  | Medium |  |  |
|                |                 |          | Ans        | wers:  |  |  |
|                |                 |          |            |        |  |  |
|                |                 |          |            |        |  |  |
|                |                 |          |            |        |  |  |

• At the top left hand corner, you will find a progress box. The questions flagged in gray are those that have not been answered; questions highlighted in light blue are those that have been completed.

| Answered questions |  |  |  |  |
|--------------------|--|--|--|--|
|                    |  |  |  |  |
|                    |  |  |  |  |
| #1                 |  |  |  |  |
| #2                 |  |  |  |  |
|                    |  |  |  |  |
| #3                 |  |  |  |  |
| #4                 |  |  |  |  |

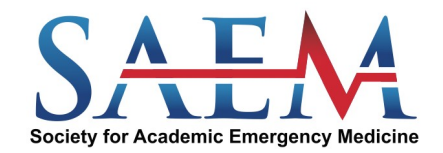

• After answering all the questions, click on "Finish test." If you click "Finish test" without answering every question, you will be given the option to click "Yes" to submit your test with unanswered questions or to click "Cancel" to return to the test.

| 2011CPLXRTEST - 2011CP                                              |   |   |             |
|---------------------------------------------------------------------|---|---|-------------|
|                                                                     |   | → | Finish test |
| inway manaliyare denieted in the tigure                             |   |   |             |
| Finish test                                                         | × |   |             |
| Are you sure you want to finish?<br>Number of unanswered questions: | 1 |   |             |
| Yes Cancel                                                          |   |   |             |

• After you submit your test, you will be logged out of the exam, you will need to log back in after a few minutes to view your test scores

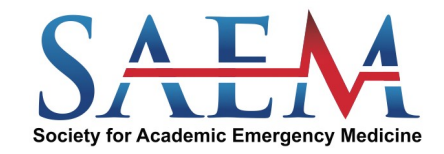

### Viewing the Scores

• To view your test scores, return to "My assignments" and click on "Report" to view, by percentage, the results of the exam you completed.

| Personal report<br>Dan Junior |                                  |  |
|-------------------------------|----------------------------------|--|
|                               |                                  |  |
|                               | 40%                              |  |
| Test name:                    | 2011CPLXRTEST - 2011CP           |  |
| Description:                  | Test Version of Dan and Priscah  |  |
| Test started:                 | Jun-06-2019 02:27 PM EST         |  |
| Time spent:                   | 00:08:12 Time allowed: Unlimited |  |
|                               |                                  |  |

### Exit the test

• Click on the arrow on the top right-hand corner and select "Sign Out."

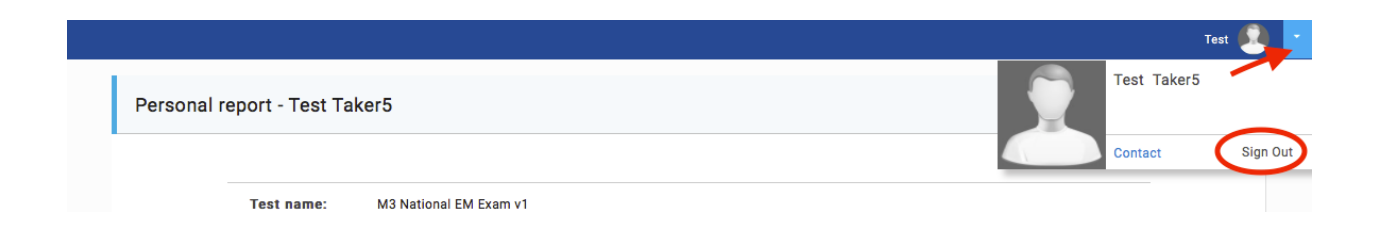